# Easy CMA: Choosing Your Own Comparables

Creating a Comparative Market Analysis (CMA) that reflects a property's unique attributes enhances accuracy and professionalism. While EasyCMA provides auto-generated comparables, selecting your own from Paragon Connect or Paragon Pro allows for greater customization. As a REALTOR<sup>®</sup>, you understand that even similar houses can vary significantly based on unique factors. This approach is especially useful for properties that stand out in their area.

To help you find the information you need quickly, here are links to different sections of this guide:

- Paragon Connect
  - Add Comparables from Search Results
  - Add Comparables from Listing Cart
- Paragon Pro
  - Add Comparables from Search Results
  - Add Comparables from Listing Cart

Each section will guide you through the process of selecting your own comparables using these tools, ensuring that your CMA reports are as accurate and tailored as possible.

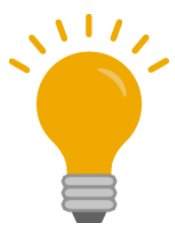

When the subject property is close to a municipal boundary, whether inside or outside of it, we recommend using Multi-Class search. This approach focuses on property characteristics rather than location, leading to better results.

# **Paragon Connect**

## **Add Comparables from Search Results**

1. Tap the Menu (😑) button, then select Properties.

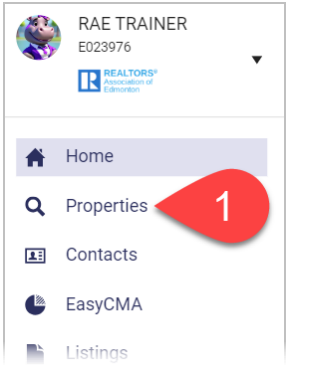

 Choose the property class you want to search. Note: EasyCMA is available for Residential and Rural classes excluding vacant or rural land (e.g., Single Family, Condo, Country Residential, and Country Recreational). EasyCMA adheres to the RESO data dictionary standard, so rural classes are classified as residential listings.

| Properties |                     |          |                        |
|------------|---------------------|----------|------------------------|
|            | <b>Q</b><br>Near Me | Hotsheet | Tour and<br>Open House |
| 2          | Class               |          |                        |
|            | Residential         |          | >                      |
| l          | Rural               |          | >                      |
|            | Mobile              |          | >                      |
|            | Commercial          |          | >                      |
|            | Rental              |          | >                      |
| (          | Multi-Class         |          | >                      |

# 3. Enter your search criteria and tap Search.

|                  | 🗎 🔅                       | ¥ 🖬 🕑                                                                                                    |
|------------------|---------------------------|----------------------------------------------------------------------------------------------------|
|                  |                           |                                                                                                    |
|                  |                           |                                                                                                    |
| $\square$        | Class                     | <u>+</u> +++ •                                                                                                    |
|                  | Equals                    |                                                                                                    |
|                  | Status                    |                                                                                                    |
| <u>+</u> ++ -    | Active 🛞 Sold 🛞 Pending 🛞 | <u><u>+</u>†<u>+</u> →</u>                                                                                                    |
|                  | Equals                    |                                                                                                    |
|                  |                           |                                                                                                    |
| $\times$ $^{++}$ | Time Clause Y/N           | <u>+</u> ++ -                                                                                                    |
|                  | Equals                    |                                                                                                    |
|                  | C List Price              |                                                                                                    |
|                  | min to <b>480,0</b>       | 00                                                                                                    |
| <u>1</u> 11 ▼    | Zone                      | <u>1</u> ;11 →                                                                                                    |
|                  | Equals                    |                                                                                                    |
|                  | Building Type             |                                                                                                    |
| <u>†</u> †† →    | Detached Single Family 🔕  | <u>+</u> †+ -                                                                                                    |
|                  | Equals 3                  | SEAI                                                                                                    |
|                  |                           |                                                                                                    |
|                  |                           | Image: Class       Equals       Equals       IfI →       Status       Active © Sold © Pending ©       Equals       IfI →       Equals       Image: Class       IfI →       Equals       Image: Class       Image: Class       IfI →       Equals       Image: Class       Image: Class |

4. Tap the **View** (I) button and select **Spreadsheet**.

| 21 Results<br>Undefined - 4 Days Ago          |                                                                                                    |              |           |
|-----------------------------------------------|----------------------------------------------------------------------------------------------------|--------------|-----------|
|                                               | 5813 SUTTER Place<br>Edmonton, AB T6R 3R3<br>ML# E4383301 - Residential<br>SOLD<br>CAS444,500<br>= BEDS: 3          | # BATHS: 2.1 | ≣ DOM: 44 |
|                                               | 5855 SUTTER PLACE Place<br>Edmonton, AB TGR 3R2<br>ML# E 4383317 - Residential<br>SOLD<br>CA\$3866,000<br>= BEDS: 3 | ₩ BATHS: 2.1 | ■ DOM: 12 |
| NAME TO AND THE                               | 4555 TURNER Square                                                                                                  |              | 1         |
| Select View                                   |                                                                                                    |              |           |
| Map<br>Spreadsheet 4<br>II. Results Analytics |                                                                                                    |              |           |

Select the listings you wish to use as comparables in your CMA report. To view only the selected listings, tap the **down arrow** (▼) button and choose **Show Checked**.

| 6 se         | elected V | Show Check   | ed                         |                   |        |                    | •             | :      |
|--------------|-----------|--------------|----------------------------|-------------------|--------|--------------------|---------------|--------|
|              | Photo     | Listing ID # | Full Address               | Community         | Status | Price $\downarrow$ | Building Type | Year E |
| $\checkmark$ | THE REAL  | E4396316     | 1812 TOWNE CENTRE BV NW NW | Terwillegar Towne | Ρ      | \$479,900          | DETCH         | 2005   |
| $\checkmark$ | A.        | E4391165     | 5587 STEVENS CR NW         | South Terwillegar | А      | \$479,800          | DETCH         | 2005   |
|              |           | E4393557     | 5546 STEVENS CR NW         | South Terwillegar | s      | \$475,100          | DETCH         | 2005   |

You can switch back to displaying all matches by tapping **Display All**.

| 6 se         | elected V |            |                            |                   |        |           |               | 4 :    |
|--------------|-----------|------------|----------------------------|-------------------|--------|-----------|---------------|--------|
| ~            | Phot 📻    | Show Check | ed<br>m Address            | Community         | Status | Price ↓   | Building Type | Year B |
| ~            |           | E4396316   | 1812 TOWNE CENTRE BV NW NW | Terwillegar Towne | Ρ      | \$479,900 | DETCH         | 2005   |
| $\checkmark$ | A,        | E4391165   | 5587 STEVENS CR NW         | South Terwillegar | A      | \$479,800 | DETCH         | 2005   |
| $\checkmark$ |           | E4390150   | 4652 TURNER SQ NW          | Terwillegar Towne | S      | \$475,000 | DETCH         | 2002   |

6. Tap the **More Options** ( ) button, then tap **Add to CMA**.

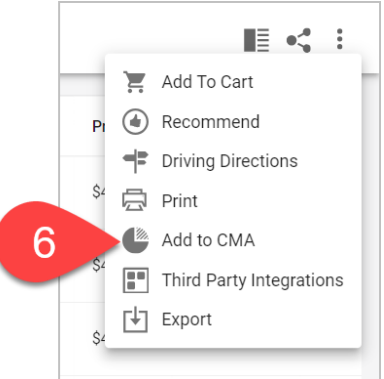

- 7. Choose whether you are adding the selected listings as comparables to a new CMA Report or to an existing CMA report:
  - To start a new CMA: Select New CMA, then tap Next.

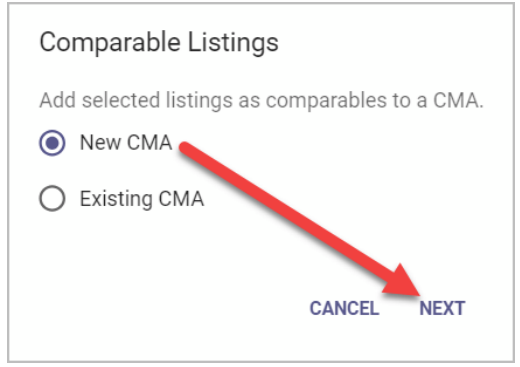

You will be taken to the first step of the CMA process to enter the details for the Subject

#### Property.

| Subject | Property Search                     | A |
|---------|-------------------------------------|---|
|         |                                     |   |
|         | Find your subject property address. |   |
| Subject | Property Address                    |   |
|         |                                     |   |

• To add to an existing CMA:

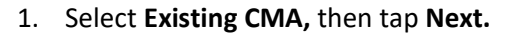

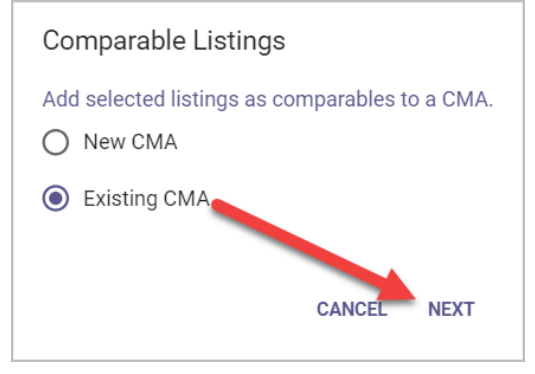

2. A list of your existing EasyCMA reports will open, allowing you to search by subject property address or any assigned contact. Tap **Select** on the CMA report to which you want to add the listings.

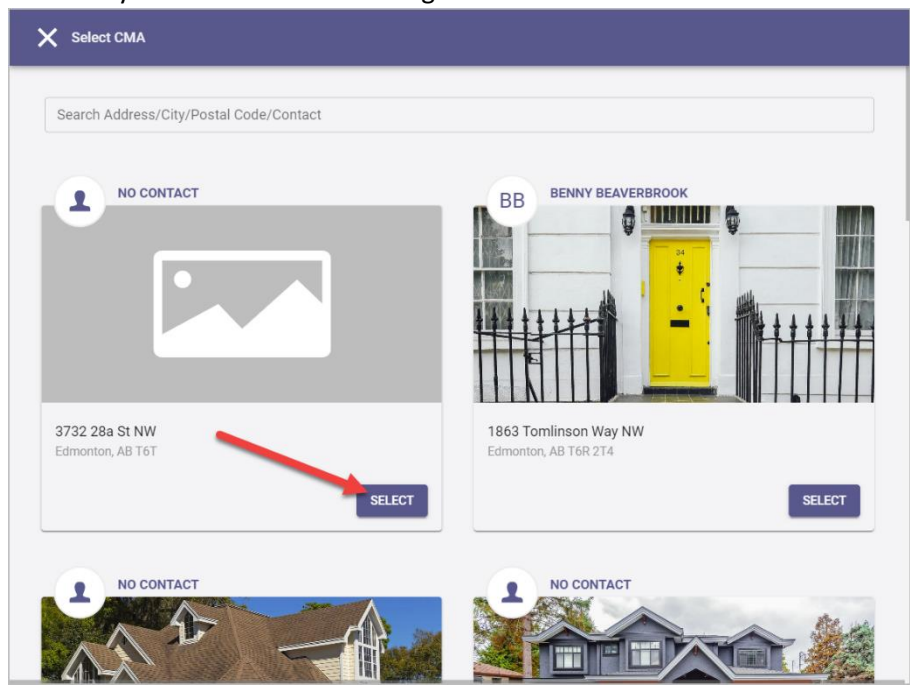

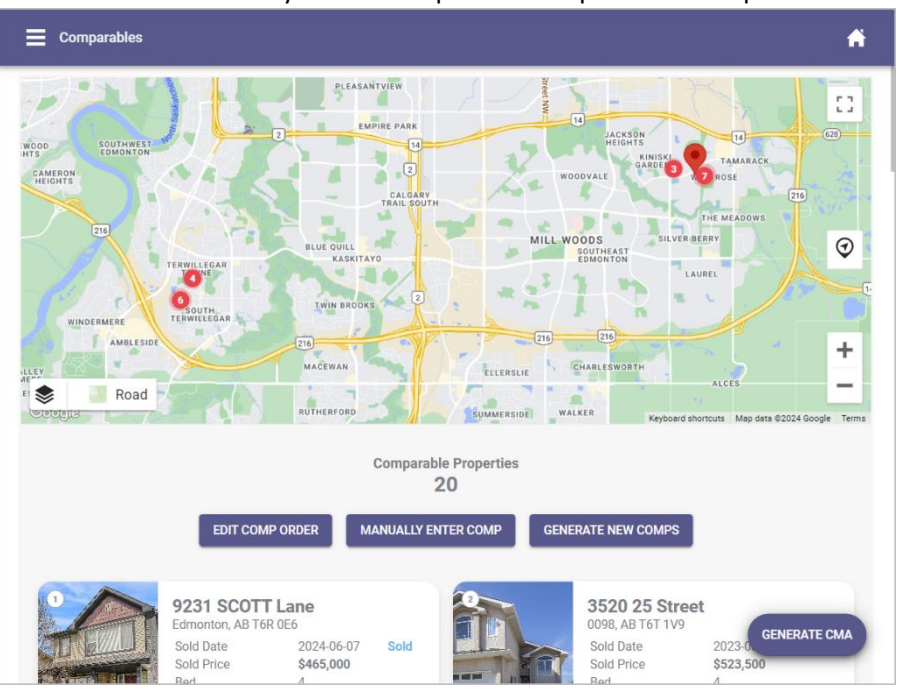

You will be taken directly to the Comparables step of the CMA process.

# Add Comparables from Listing Cart

If you need more time to review or compare the comparables before making final selections, or if you're unable to continue working on your CMA immediately, you can add the listings to a listing cart. This allows you to revisit and adjust the listings as needed before adding them directly to a new or existing CMA report.

# Add Listings to a Listing Cart

- 1. Follow steps 1-5 as previously outlined above.
- 2. Tap the **More Options** ( ) button, then tap **Add to Cart.**

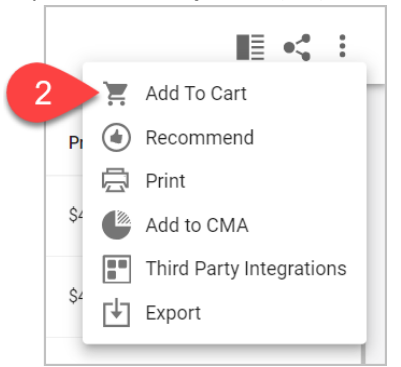

3. Choose whether you are adding the selected listings a new listing cart or to an existing listing cart.

• To create a new listing cart: Tap the Add (+) button and name the cart for easy identification, such as "Comparables for [Contact Name]." Then tap Save.

| X Choose Cart                                 |                             |                                   |
|-----------------------------------------------|-----------------------------|-----------------------------------|
| Comps for Bernard<br>Total Listings: 6        | Comparables for Charl       | rlie CMA for Sammy - Listing Cart |
| Sticky Note<br>Total Listings: 5              | Cart Name*<br>Comps for Jim | vith Morgan<br>stings: 5          |
| Dream Home<br>Total Listings: 2               |                             | Oct 9 Buyer Tour<br>stings: 4     |
| Bulyea Heights Watching<br>Total Listings: 11 |                             |                                   |
|                                               |                             |                                   |
|                                               |                             |                                   |
|                                               |                             | Ų                                 |

• To add to an existing listing cart: Tap the card for the listing cart you want to add the selected listings to.

| X Choose Cart                                 |                                              |                                                    |
|-----------------------------------------------|----------------------------------------------|----------------------------------------------------|
| Comps for Bernard<br>Total Listings: 6        | Comparables for Charlie<br>Total Listings: 8 | CMA for Sammy - Listing Cart<br>Total Listings: 10 |
| Sticky Note<br>Total Listings: 5              | Condo mh<br>Total Listings: 1                | Test with Morgan<br>Total Listings: 5              |
| Dream Home<br>Total Listings: 2               | Hunter - Showing Sat<br>Total Listings: 7    | Jacks Oct 9 Buyer Tour<br>Total Listings: 4        |
| Bulyea Heights Watching<br>Total Listings: 11 |                                              |                                                    |
|                                               |                                              |                                                    |
|                                               |                                              |                                                    |
|                                               |                                              | Ð                                                  |

Add Comparables from Listing Cart to EasyCMA

1. When you are ready to add the comparables from the listing cart to EasyCMA, tap

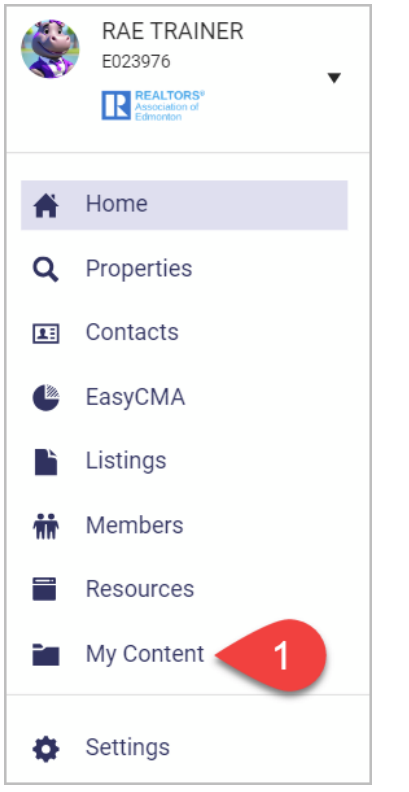

the Menu (I) button, then tap My Content.

2. Tap Listing Carts.

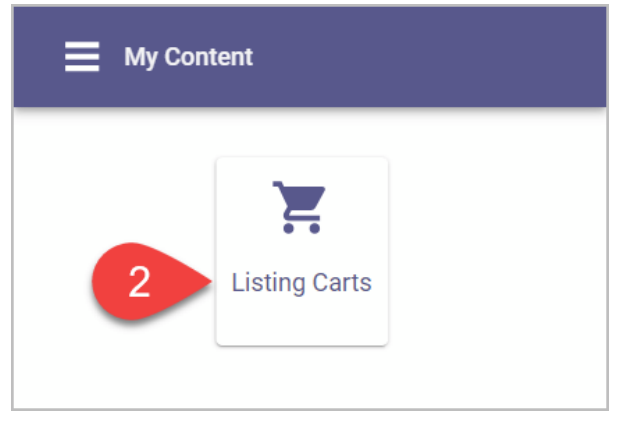

3. Find the listing cart card you added the listings to. On the card, tap the **More Options** (

| E Listing Carts                              |                                           |
|----------------------------------------------|-------------------------------------------|
| Comparables for Charlie<br>Total Listings: 8 | : CMA for Sammy<br>+ Add Listing          |
|                                              | NOTES 3 Add To CMA                        |
| Comps for Bernard<br>Total Listings: 13      | <ul><li>✓ Rename</li><li>Telete</li></ul> |
|                                              | NOTES VIEW                                |

• ) button, then tap Add to CMA.

- 4. Choose whether you are adding the selected listings as comparables to a new CMA Report or to an existing CMA report.
  - •
- To start a new CMA: Select New CMA, then tap Next.

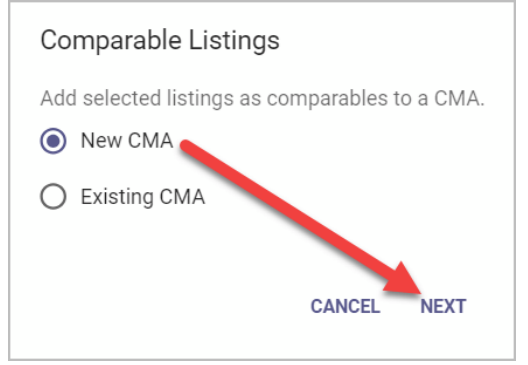

You will be taken to the first step of the CMA process to enter the details for the Subject Property.

| = | Subject Property Search             | <b>fi</b> |
|---|-------------------------------------|-----------|
|   |                                     |           |
|   | Find your subject property address. |           |
|   | Subject Property Address            |           |
|   |                                     |           |
|   |                                     |           |

• To add to an existing CMA:

1. Select Existing CMA, then tap Next.

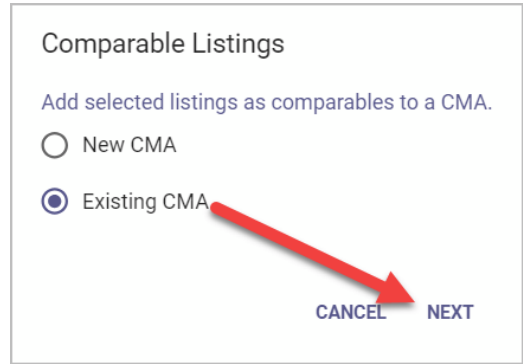

 A list of your existing EasyCMA reports will open, allowing you to search by subject property address or any assigned contact. Tap Select on the CMA report to which you want to add the listings.

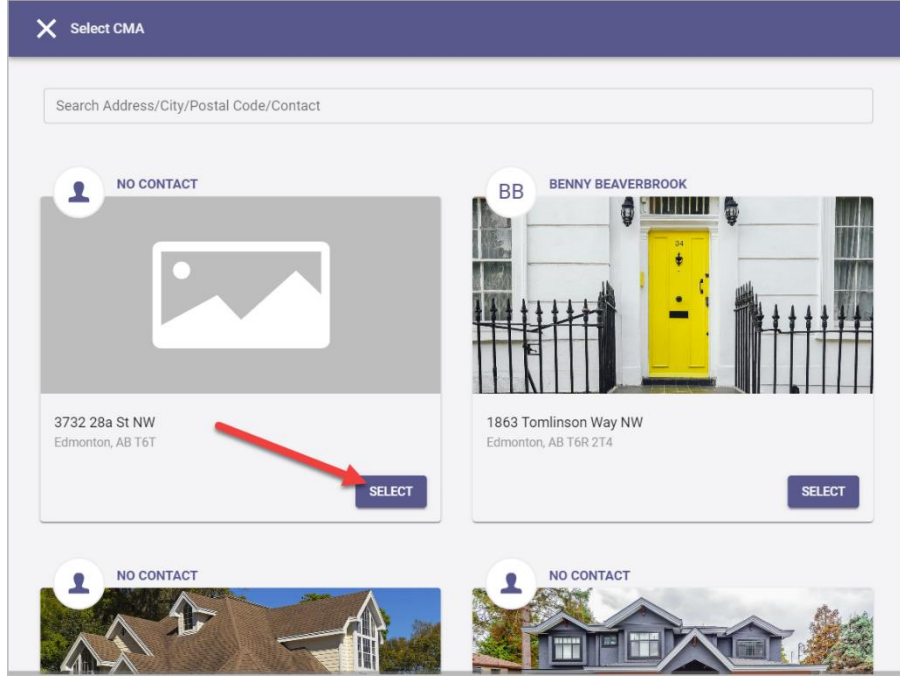

You will be taken directly to the Comparables step of the CMA

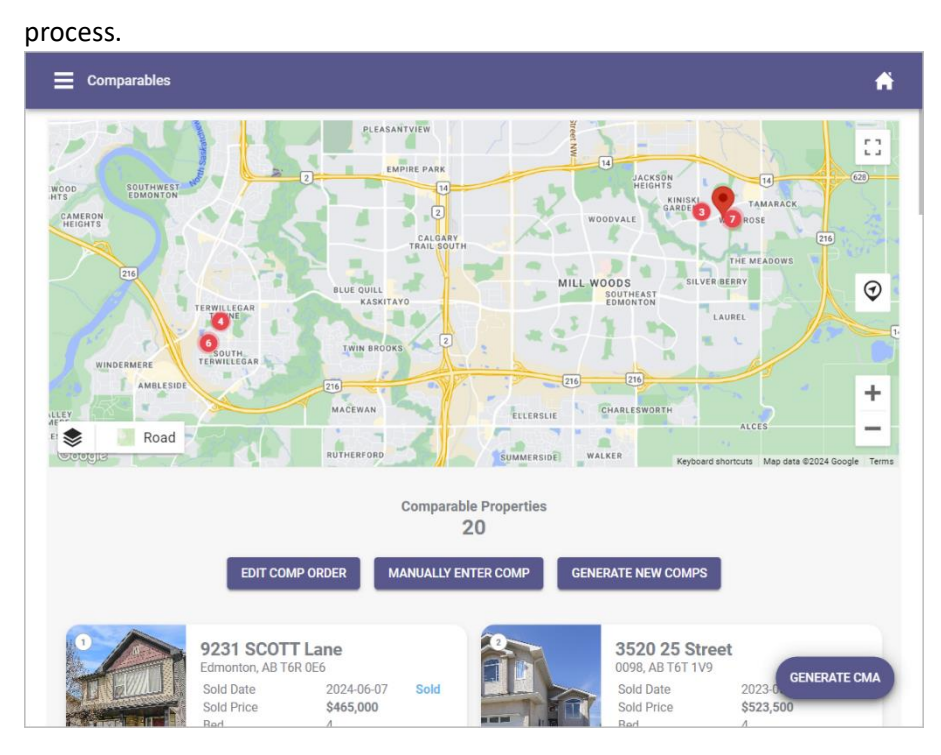

5. If you want to review the listings you selected previously before adding to EasyCMA, tap **View**.

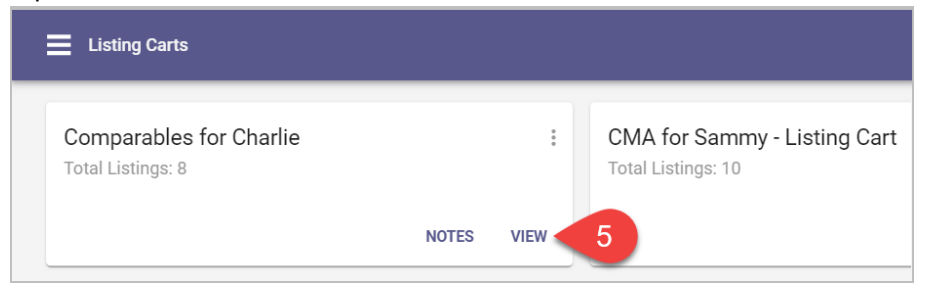

You can remove a listing from the cart, select the listing, then tap the **More Options** ( • ) button, then tap **Remove from Cart.** 

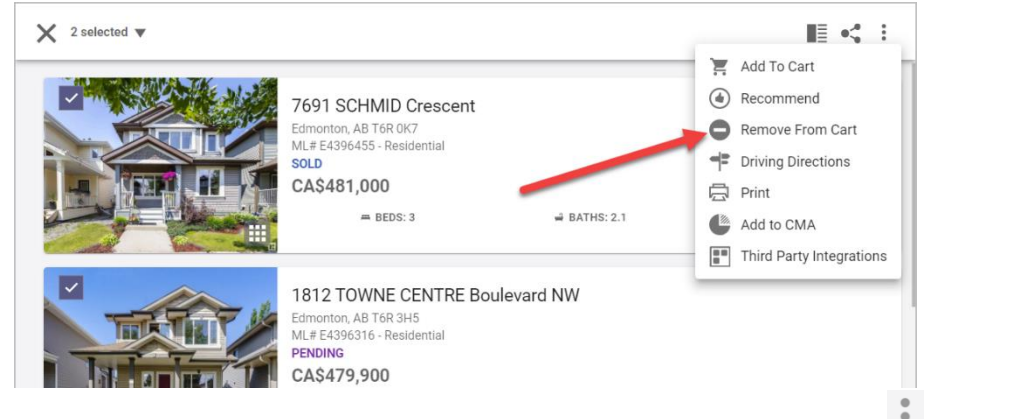

Or you can select the listings you want to use and tap the More Options (\*) button,

#### then tap Add to CMA.

| X 7 selected V |                                                                                                    |              |                                                                                                    |
|----------------|----------------------------------------------------------------------------------------------------|--------------|----------------------------------------------------------------------------------------------------|
|                | 5869 Sutter Place<br>Edmonton, AB T68 3R2<br>ML# E4390152 - Residential<br>SOLD<br>CA\$473,800<br>= BEDS: 4        | BATHS: 2.1   | <ul> <li>Add To Cart</li> <li>Recommend</li> <li>Remove From Cart</li> <li>Driving Directions</li> <li>Print</li> <li>Add to CMA</li> <li>Third Party Integrations</li> </ul> |
|                | 9231 SCOTT Lane<br>Edmonton, AB TGR 0E6<br>ML# E4387383 - Residential<br>SOLD<br>CA\$465,000<br>= BEDS: 4          | BATHS: 2.1   | ■ DOM: 24                                                                                                    |
|                | 5872 SUTTER PLACE Place<br>Edmonton, AB T6R 3R2<br>ML # E4387510 - Residential<br>SOLD<br>CA\$459,900<br>= BEDS: 3 | a BATHS: 2.2 | ■ DOM: 1                                                                                                    |

- 6. To add a listing to the listing cart, return to the previous page, tap the More Options (
  - Listing Carts Comparables for Charlie CMA for Sammy -: Total Listings: 8 6 Add Listing Add To CMA NOTES VIEW l Rename D Comps for Bernard Ť Delete Total Listings: 13 NOTES VIEW
  - ) button, then tap **Add Listings.**

Enter a Listing ID #s and press enter. You can add multiple Listing ID #s but you must enter one at a time and press tab or enter before entering the next one. When you are

#### done, tap Add.

| X Add Listings        | ADD |
|-----------------------|-----|
| Listing ID *          |     |
| E4392506 🛞 E4397349 🛞 |     |

#### Paragon Pro

When selecting comparables from search results or using a listing cart in Paragon Pro, you can add the listings to a new EasyCMA. Adding comparables to an existing CMA is not supported in Paragon Pro.

## Add Comparables from Search Results

 Click on Search then choose the property class you want to search. Note: EasyCMA is available for Residential and Rural classes excluding vacant or rural land (e.g., Single Family, Condo, Country Residential, and Country Recreational). EasyCMA adheres to the RESO data dictionary standard, so rural classes are classified as residential listings.

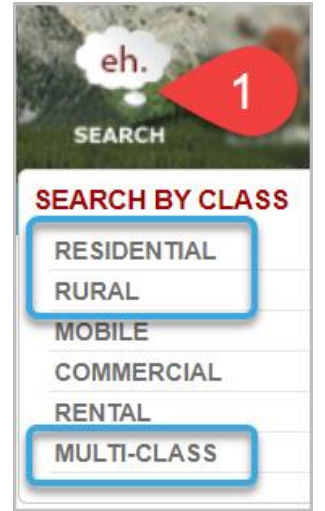

2. Enter your search criteria and click Search.

| Criteria Map Searc                                  | Run Search + New Search                                                           |    |             |   |           |                       |                                   |
|-----------------------------------------------------|-----------------------------------------------------------------------------------|----|-------------|---|-----------|-----------------------|-----------------------------------|
| 📓 Load Search 🛛 🎒 Last                              | Search 🎯 Customize 🖬 Save Search 🜔 Open All 🤪 Close All                           |    |             |   |           |                       | Search                            |
| Primary Criteria - Last Search 💿 🚔 CRITERIA SUMMARY |                                                                                   |    |             |   |           |                       |                                   |
| Mapping                                             | Click to start map search. Map pins will display when matches are less than 5000. |    |             | • |           |                       | Clear All                         |
| Property Class                                      | 1                                                                                 | ρ  | Equals      | • | 🗙 💋       | Status                | S - SOLD, A - ACTIVE              |
| Status                                              | S - SOLD A - ACTIVE -                                                             |    | Equals      | • | X 🖊       | Price                 | 430000 - 500000                   |
| Time Clause (in                                     | Min May                                                                           |    |             |   | 🛛 🖊       | Zone                  | 14 - Zone 14                      |
| Hours)                                              |                                                                                   | -  |             |   | 🗙 💋       | Building Type         | DETCH - Detached<br>Single Family |
| Time Clause Y/N                                     |                                                                                   | ٢  | Equals      | • | 🗙 💋       | Style                 | ST2 - 2 Storey                    |
| Off Market Date                                     | Begin 💿 End 💿                                                                     | 90 | ) Days Back | • | 🗙 💋       | Total<br>Bedrooms     | 2 - 3                             |
| Price                                               | Low 430 , 000 High 500 , 000                                                      |    |             |   | 🗙 💋       | Full Baths            | 2 - 3                             |
| Area/City                                           |                                                                                   | ρ  | Equals      | • | 🛛 🔽       | Half Baths            | >= 1                              |
| Community                                           |                                                                                   | Ρ  | Equals      | • | 2         | Off Market            | 90 Days Back                      |
| Zone                                                | 14 - Zone 14×                                                                     | ρ  | Equals      | • |           | Date                  |                                   |
| Condo Name                                          |                                                                                   | Ρ  | Equals      | • | Availabl  | e Reports             |                                   |
| Building Type                                       | DETCH - Detached Single Family «                                                  | ρ  | Equals      | • | Open A    | I Close All           |                                   |
| Style                                               | ST2 - 2 Storey×                                                                   | P  | Equals      | • | Default 1 | Search Results Report |                                   |
| Year Built                                          | Min Max                                                                           |    |             |   | Defau     | Ilt Spreadsheet       |                                   |
|                                                     |                                                                                   |    |             | - |           |                       |                                   |

3. Select the listings you wish to use as comparables in your CMA report. Then, click **More** and select **Create an EasyCMA.** 

| C                       | Criteria Map Search Default Spreadsheet (6 of 12) + New Search                                            |           |   |                 |           |                   |                         |        |     |                   |      |     |
|-------------------------|----------------------------------------------------------------------------------------------------|-----------|---|-----------------|-----------|-------------------|-------------------------|--------|-----|-------------------|------|-----|
| <ul> <li>✓ c</li> </ul> | 🛩 Checked 💮 All 🔤 Email 🔩 Share 🗸 🔚 Save 🛛 🚊 Print 🛛 🎂 Export 🖉 🕲 Customize 🖉 Correction 🏺 Actions 🖆 More |           |   |                 |           |                   |                         |        |     |                   |      |     |
| ?                       |                                                                                                    | Photos    |   | Listing ID #    | PropClass | Community         | Add                     | Status | 1   | 🎦 Criteria        | )ate | DOM |
| 1                       | •                                                                                                    |           | ¥ | <u>E4391772</u> | SF        | South Terwillegar | 5518 STEVENS CR NW      | s      | Ŧ   | 1 Toggle Stats    | )24  | 12  |
| 2                       |                                                                                                    |           | ¥ | <u>E4383301</u> | SF        | South Terwillegar | 5813 SUTTER PL NW       | s      | Ŧ   |                   | 24   | 44  |
| 3                       |                                                                                                    |           | ¥ | <u>E4397811</u> | SF        | Terwillegar Towne | 4598 TURNER SQ NW       | A      | \$4 | G Add to CMA      |      | 3   |
| 4                       | •                                                                                                    |           | ¥ | <u>E4387510</u> | SF        | South Terwillegar | 5872 SUTTER PLACE PL NW | s      | \$4 | Maintain Listing  | )24  | 1   |
| 5                       | •                                                                                                    |           | ¥ | <u>E4394224</u> | SF        | Terwillegar Towne | 4108 TOMPKINS WY NW     | A      | \$4 | Listing Slideshow |      | 25  |
|                         | -                                                                                                    | 6459 mg / |   |                 |           |                   |                         |        |     |                   |      |     |

4. You will be taken to the first step of the CMA process to enter the details for the Subject Property.

To add to an existing CMA, go to step four in the <u>next set of instructions</u> to add the selected listings to a listing cart.

## Add Comparables to a Listing Cart

1. Follow steps 1-2 outlined above.

2. Select the listings you wish to use as comparables in your CMA report. Then, click **Save** and select **Save to Listing Cart.** 

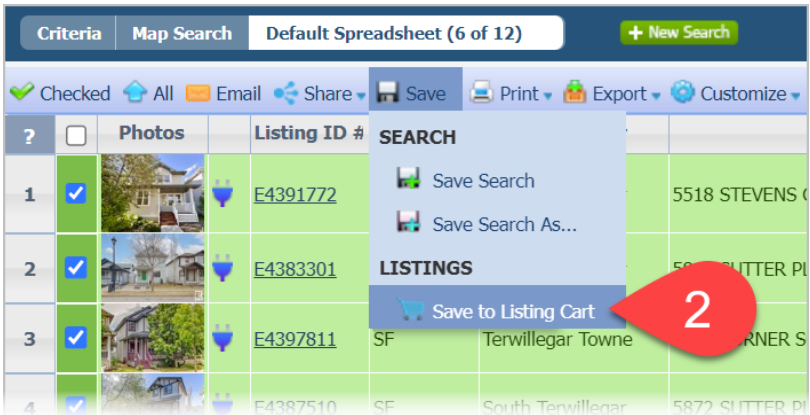

3. On the Listing Cart pop-up window under Listings to Add choose Selected.

| Listing Cart   |         |       |
|----------------|---------|-------|
| YOURSELF       | CONTACT |       |
| LISTINGS TO AI | 391772) |       |
| SELECT A CART  |         |       |
|                |         | <br>2 |
| 🕂 Add New Ca   | rt      |       |

- 4. Choose whether you are adding the listings a new listing cart or to an existing listing cart:
  - To create a new listing cart: Click Add New Cart and name the cart for easy identification, such as "Comparables for [Contact Name]." Then click Save.

| Add Listing Cart          | Save | Cancel |
|---------------------------|------|--------|
| R Name: Comps for Bernard |      |        |

• To add to an existing listing cart: Start typing the name in the search bar and when the correct one displays, click the name or press enter or tab. To see a full list of listing carts,

click the magnifying glass (🕗) button. Select the listing cart, then click Save.

| SELECT A CART                         |   |
|---------------------------------------|---|
| Comps for                             | م |
| Comps for Bernard - Comps for Bernard |   |
|                                       |   |

## 5. Click Save.

| Listing Cart                       | Save |  |  |  |  |
|------------------------------------|------|--|--|--|--|
| YOURSELF CONTACT                   | 5    |  |  |  |  |
| LISTINGS TO ADD                    |      |  |  |  |  |
| Selected (6)                       |      |  |  |  |  |
| ○ All (6)<br>○ Current (#E4391772) |      |  |  |  |  |
| SELECT A CART                      |      |  |  |  |  |
| Comps for Bernard×                 | P    |  |  |  |  |
| Add New Cart                       |      |  |  |  |  |

6. To add comparables from the listing cart to a new or existing EasyCMA report, <u>follow the steps</u> <u>outlined earlier</u>.